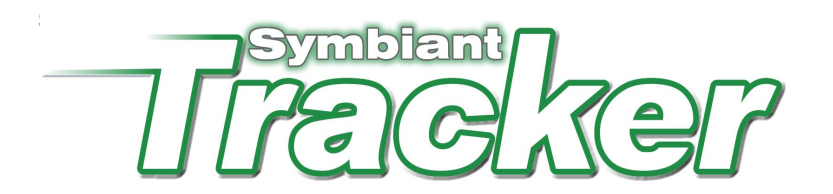

## **Configuration Guide**

Before you can begin using Tracker you must configure the system. Once Tracker has been installed a Configuration Utility will appear. If this is the first time you have installed Tracker the following screen will be displayed:

| 👿 Symbiant Tracker Configurati                                                                                                    | ion                                                                                                    |                                     |          | ? <mark>- ×</mark> - |  |  |
|----------------------------------------------------------------------------------------------------|----------------------------------------------------------------------------------------------------|-------------------------------------|----------|----------------------|--|--|
| Symbiant Tracker requires a<br>valid license key before it can                                                                                                    | Scheduler                                                                                                    | Scheduler Active Directory File Pat |          | Misc.                |  |  |
| be used, even if just                                                                                                    | Register                                                                                                    | Database                            | Security | Email                |  |  |
| evaluation key must be<br>obtained from Symbiant. You<br>should have already received<br>this key file in a welcome<br>email, please drag and drop<br>this file over the tab opposte.<br>If you do not have a license<br>key or the key rutum an<br>error and will not register<br>pay upport<br>(support⊜symbiant.co.uk). | This version of Symbiant Tracker is<br>currently unregistered, please drag and<br>drop your key file on to this tab to registe<br>your copy of Symbiant Tracker. |                                     |          |                      |  |  |
|                                                                                                    |                                                                                                    |                                     | ОК       | Cancel               |  |  |

Simply drag and drop the tracker.key file supplied by Symbiant over the tab to register your copy of Tracker. If you do not yet have a key file, please contact your Symbiant Tracker sales representative. They will be able to email you either an evaluation license or a full license if you have already purchased the package.

This done an alert will inform you that you have successfully registered (or provide further instructions) and the register tab will disappear, displaying:

| Database Configuration. This<br>page will create the Symbiant<br>Tracker back-end SQL<br>Server database. The<br>database can be created on<br>any SQL Server, 2000 or later<br>(including SQL Server 2005<br>Express and MSDE). Enter<br>the correcting datability for the | Active Directory File Paths Database Server Database Server Server: Root User ID: | Misc.<br>Scheduler<br>Port: | Database Configuration. This<br>page will create the Symbiant<br>Tracker back-end SQL<br>Server database. The<br>database can be created on<br>any SQL Server, 2000 or later<br>(including SQL Server, 2005<br>Express and MSDE), Enter<br>theorems and MSDE), Enter | Active Directory         File Paths           Database         Security         Email           Database Server         Server         Server           Server:         sgl.symbiant net         Root User ID: | Misc.<br>Scheduler<br>Port: |
|----------------------------------------------------------------------------------------------------|-----------------------------------------------------------------------------------|-----------------------------|----------------------------------------------------------------------------------------------------|----------------------------------------------------------------------------------------------------|-----------------------------|
| the connection details for the<br>server and provide the<br>usemame and password for<br>the root administrator user.<br>This will give the<br>configuration utility the                                                                                                    | Password:                                                                         | Test                        | the connection details for the<br>server and provide the<br>usemame and password for<br>the root administrator user.<br>This will give the<br>configuration utility the                                                                                              | Password: ••••••                                                                                                    | Test                        |
| privileges it requires to create<br>the Tracker database based<br>on the settings provided.<br>Once you are happy with all<br>the information entered, click                                                                                                    | Name:       User:       Password:                                                 | Options                     | privileges it requires to create<br>the Tracker database based<br>on the settings provided.<br>Once you are happy with all<br>the information entered, click                                                                                                    | Name: symbiant_tracker<br>User: sym7rack3r4u5r<br>Password:                                                                                                    | Options                     |
| the Create button to create<br>the database.                                                                                                    | ОК                                                                                | Cancel                      | the Create button to create the database.                                                                                                    | ОК                                                                                                    | Cancel                      |

Here the Configuration Utility will set-up the database used by Tracker to store the programs data. The database must be installed on a Microsoft SQL Server 2000 or later database. Simply enter the required configuration details and click [Create].

| Database Server |                                                                                                    |
|-----------------|----------------------------------------------------------------------------------------------------|
| Server          | The SQL Server where the Tracker database should be installed.                                                       |
| Port            | If the SQL Server uses a different port to the standard for security reasons, enter that otherwise leave port blank. |
| Root User ID    | The administrator user for the database, this user should have full sa privileges.                                   |
| Password        | The password for the administrator user.                                                                             |

Click the [Test] button to check that the details entered are valid and can be used to create the database.

| Tracker Database |                                                                         |
|------------------|-------------------------------------------------------------------------|
| Name             | The name for the new Tracker database, i.e. SymbiantTracker             |
| User             | The name of the login user to connect to the database, i.e. symtrackusr |
| Password         | The password for the login user, i.e. s9m7rack3r                        |

The password must be a strong and secure password otherwise SQL Server will reject it and you will be forced to enter a stronger password. Strong passwords include both letters and numbers.

Click [Create] and the Configuration Utility will create the Tracker 4 database.

After creating the database, it is possible to use the [Options] button to rebuild the index for the Tracker database. The index is used by SQL server much like the index of a book allowing the database to quickly find relevant information. Overtime this index can become fragmented, rebuilding the index will tidy this up and can provide significant performance gains. Other options include a quick backup and restore of the complete database as well as an option to delete the database completely.

Next the Security settings should be configured. These allow you to implement measures to prevent unauthorised users from gaining access to the system. Click the [Security] tab to display:

| Symbiant Tracker Configura<br>Secuty Configuration. This<br>page allows you to netted<br>failed access attempts and<br>enforce strong passwords<br>and passwords define the<br>number of failed login<br>attempts allowed against the<br>session, usemane or IP<br>address before the session,<br>account and/or IP address is<br>badress before the session,<br>account and/or IP address is<br>badress before the session,<br>account and/or IP address is<br>based on tumbers and<br>letters, whether to force the<br>users to change their<br>password a you can allow<br>for the passwords. You can allow<br>association of the passwords you can<br>allow for the passwords. You can allow<br>association of the passwords you can<br>allow for the passwords you can allow<br>association of the passwords you can allow<br>association of the passwords you can allow<br>association of the passwords you can allow<br>association of the passwords you can allow<br>association of the passwords you can allow<br>association of the passwords you can allow<br>association of the passwords you can allow<br>association of the passwords you can allow<br>association of the passwords you can allow association<br>association of the passwords you can allow association of the passwords you can allow<br>association of the passwords you can allow association of the passwords you can allow association o | tion  Active Directory  File Paths  Mosc.  Database  Security  Email  Scheduler  Restrict access attempts  Adow  failed login attempts against the  Passwords  Passwords  Password valid for  week(s),  Restrict password link on login page  Off  Curved  Curved  Cur | Symbiant Tracker Configuration<br>Security Configuration. This<br>page allows you to reatict<br>field access attempts and<br>enforce strong passwords<br>and password updates.<br>Restrict access attempts<br>allows you to define the<br>number of failed login<br>attempts allowed against the<br>session, username or IP<br>account and/or IP address is<br>blocked.<br>Passwords allow you to<br>enforce strong passwords,<br>i.e. 6 or more numbers and<br>letters, whether to force the<br>users to change their<br>passwords allow you to<br>enforce strong passwords,<br>i.e. 6 or more numbers and<br>letters, whether to force the<br>users to change their<br>password every so many<br>weeks and how often they<br>are able to reuse older<br>passwords. You can able | tion  Active Directory File Paths Misc. Database Security Email Scheduler  Restrict access attempts Alow 3 failed login attempts against the session  then disable the associated account.  Passwords Password valid for 3 week(p). Restrict password link on login page  OK Cencel |
|----------------------------------------------------------------------------------------------------|----------------------------------------------------------------------------------------------------|----------------------------------------------------------------------------------------------------|----------------------------------------------------------------------------------------------------|
| passwords. You can also<br>display a link on the login                                                                                                    | OK Cancel                                                                                                    | passwords. You can also<br>display a link on the login                                                                                                    | OK Cancel                                                                                                    |

Tracker allows you to restrict access attempts by checking the relevant box. Here specify the number of attempts a user can make to access the system before Tracker acts. Attempts can be recorded against:

| session    | A session is a unique identifier created by the server when a user accesses Tracker. A session remains active whilst there is activity, i.e. the users is actively using Tracker or until a set amount of inactivity has transpired (this is defined on the server). Some browsers will also reset the sessions when the browser window is closed and opened again. |
|------------|----------------------------------------------------------------------------------------------------|
| username   | The username is any text entered into the username login box. This basically means that Tracker will only block attempts made against the same entered username, allowing them to try other usernames indefinitely.                                                                                                    |
| IP address | Generally the IP address should uniquely identify the computer, however on some<br>networks more than one computer may share the same IP address.                                                                                                    |

If Tracker records the set number of failed attempts against the defined mechanism it will block the session forcing the user to wait until the session expires (or on some browsers close and re-open the browser) before they can try again. In addition to this it is also possible to:

| end the current session.                      | Basic functionality only.                                                                                                    |
|-----------------------------------------------|----------------------------------------------------------------------------------------------------|
| disable the associated account.               | If the account can be ascertained from the details<br>entered, i.e. the username matches a valid username in<br>the Tracker system, that account will be deactivated.                                                                                                    |
| block the IP address.                         | This will in effect ban the current workstation, preventing<br>it from being used to attempt to access Tracker again<br>(note that some networks do not provide unique IP<br>addresses to each computer, if this is the case for your<br>network do not use this function). |
| disable the account and block the IP address. | This basically performs all the above functions.                                                                                                    |

The password functions allow you to enhance security by ensuring that users choose unique strong passwords:

| Force strong password                   | Checking this will force the user to enter a strong password, a strong password in Tracker is identified as containing more than 6 characters and using both letters and numbers.                                                                                                    |
|-----------------------------------------|----------------------------------------------------------------------------------------------------|
| Password valid for                      | This will force users to change their password after a defined number of weeks. Users will be warned when the limit of their password is nearing, they can then quickly enter a new password. However if they choose to ignore these warnings when the password expires their account will be locked and an administrator will need to reset it for them. |
| Restrict password reuse for             | This ensures that users do not simply keep reusing the same few passwords. Tracker will record each password used and ensure they do not reuse if for at least the number of unique changes specified.                                                                                                    |
| Show forgot password link on login page | This provides a secure way of allowing users to reset forgotten<br>passwords without needing to contact an administrator. It will not<br>reactivate disabled accounts, but if the user has simply forgotten their<br>password it will allow then to reset it and get the new password emailed<br>to them.                                                 |

Next the Email settings should be configured. These are required to maker use of the built in email alerts contained in Tracker. Click the [Email] tab to display:

| 👿 Symbiant Tracker Configurat                                                                                                    | tion                                                                                                   |             | ? <u>×</u>     | Symbiant Tracker Configurati                                                                                                    | ion                                         |                                                                                    |                                                | ? ×                   |
|----------------------------------------------------------------------------------------------------|----------------------------------------------------------------------------------------------------|-------------|----------------|----------------------------------------------------------------------------------------------------|---------------------------------------------|------------------------------------------------------------------------------------|------------------------------------------------|-----------------------|
| Email Configuration. This<br>page allows you to specify                                                                                                    | Active Directory                                                                                       | File Paths  | Misc.          | Email Configuration. This<br>page allows you to specify                                                                                                    | Active Directory File Paths                 |                                                                                    |                                                | Misc.                 |
| page Stift? exit a second<br>use to send emails via<br>Tracker. Tracker sends<br>emails when actions are<br>assigned to new users, when<br>a managerial comment is<br>added, if an issues status is<br>updated and to inform users<br>when a action by data<br>action by data<br>action by data<br>configuration is not required<br>to use Tracker. If you attempt<br>to enable emails without<br>correctly configuring this<br>page, then the various pages<br>that by to send the email will<br>error. | Database Security<br>SMTP Server: 127.0.0.1<br>Credent<br>Usemame:<br>Paseword:<br>Test Email Address: | Pe Email Si | tt: 25<br>Test | Paget: SMTP and specify<br>use to send emails via<br>Tracker: Tracker sends<br>emails when actors are<br>assigned to new users, when<br>a dided, if an issues status is<br>updated and to inform users<br>when a action by date is<br>configuration is not required<br>to use Tracker. If you attempt<br>to enable emails without<br>correctly configuring this<br>page, then the various pages<br>that try to send the email will<br>error. | Database<br>SMTP Server:<br>Test Email Addr | Security<br>smtp.symbiant.r<br>Gredentia<br>Usemame:<br>Password:<br>ess: support@ | Email<br>Is<br>symbiant.mail<br>symbiant.co.uk | Scheduler<br>Pot: 25_ |

Here you enter the mail server settings and credentials if required.

**SMTP Server** The name of the SMTP mail server to connect to.

- **Port** Generally the mail server port is 25, if this is different for your server enter the correct value in port.
- **Username** If your SMTP server requires login credentials, check the Credentials box and enter the username to login and send emails.
- **Password** The password for the SMTP user.

To check that the email settings have been entered correctly, you can enter an email address and click the [Test] button. This will send an email to the specified address, if the email arrives then the SMTP configurations are correct.

Next the Scheduler configures when the email reminders are triggered. Email reminders are sent when an action has not been updated by its action by date. Reminders can be sent a defined number of days before the action is due via the main Tracker interface. Here, we configure the days the reminder task will be run and at what time, click the [Scheduler] tab to configure and display:

| Scheduler Configuration.<br>This name allows you to                                                                                                    | Active Dir    | ectory |        | File Paths                                                                                                 | Misc.     |
|----------------------------------------------------------------------------------------------------|---------------|--------|--------|----------------------------------------------------------------------------------------------------|-----------|
| define at what time and on                                                                                                    | Database      | Secu   | urity  | Email                                                                                                    | Scheduler |
| smalls for an approaching (or<br>verdue) action by date are<br>sent. You should ensure that<br>smalls are correctly<br>configured on the email<br>configured on gape or are<br>disabled in Tracker. | Start Time: 0 | 08:30  | every: | <ul> <li>✓ Monday</li> <li>✓ Tuesday</li> <li>✓ Wednesday</li> <li>✓ Thursday</li> <li>✓ Friday</li> </ul> | Saturday  |
|                                                                                                    |               |        |        |                                                                                                    |           |

This screen is already preconfigured to run the email reminder every weekday at 8:30 in the morning. This is based on the servers date and time. Note that just because this is set to run every weekday doesn't mean that emails will be sent every day, emails are only sent when action due dates are approaching or have been passed.

The next tab is for Active Directory users only, if you have an Active Directory enabled license and wish to connect to an Active Directory to allow accounts to be created from the directory and network logins, click the [Active Directory] tab to display:

| 🐼 Symbiant Tracker Configura                                                                                                    | ation 🤶 🔀                                                                                                    | 🖼 Symbiant Tracker Configurat                                                                                                    | tion                                                                                                    |                                                                                                    |                                                                     | ? ×                                       |
|----------------------------------------------------------------------------------------------------|----------------------------------------------------------------------------------------------------|----------------------------------------------------------------------------------------------------|----------------------------------------------------------------------------------------------------|----------------------------------------------------------------------------------------------------|---------------------------------------------------------------------|-------------------------------------------|
| Active Directory<br>Configuration. This bage<br>connection atting used to<br>connection atting used to<br>Directory. You can specify a<br>general connection atting or<br>include filters so only the<br>deared users and groups are<br>available to a soft the<br>deared users and groups are<br>available to a control to<br>an official and an and an and<br>connection. It connect to a<br>forest use a GC connection.<br>Please contact the<br>administrator of your require<br>assistance with reading the<br>addie to assist you with this in<br>any way. | Database     Security     Email     Scheduler       Active Directory     Rile Paths     Mac.       Connection sting: | Active Directory<br>Configuration. This page<br>connection ating used to<br>connect on your Active<br>Directory. You can specify a<br>general connection ating or<br>include filters so only the<br>desired users and groups are<br>directory use a LDAP a<br>connection. Is connect to a<br>forest use a GC connection.<br>Please contact the<br>administrator of your Active<br>Directory fyou require<br>assistance with creation be<br>eable to assist you with this in<br>any way. | Database<br>Active Director<br>Connection sting:<br>Idar///C.Y.CH-Group.<br>IDAP//192168x.x<br>GC//domain.com/<br>Authentica<br>Usemane:<br>Password: | Security y E<br>t;DC=local<br>DC=domain, DC<br>v(CN=Departme<br>DU=Directory, D<br>tion<br>symbiant loca | Email<br>Repaths<br>-com<br>rt, DC=domain, DC=c<br>al/Administrator | Scheduler<br>Mac.<br>DC-com<br>Om<br>Test |

To connect to an Active Directory via Tracker an LDAP or GC connection string is required and any username or password required to authenticate the connection. You can click [Test] to check if the details entered are correct and a connection can be established. Please read the Enabling Active Directory user guide for more details on configuring an Active Directory for Tracker, there are some important account and server changes that must be implemented.

Tracker allows the files that are routinely exported, saved or uploaded into Tracker to have their storage paths defined. Click the [File Paths] tab to display:

| 🐼 Symbiant Tracker Configura                                                                                                    | tion ? ×                                                                                                    | 🔯 Symbiant Tracker Configurat                                                                                                    | ion                                                                                                    |                                                                                                    | ? ×                        |
|----------------------------------------------------------------------------------------------------|----------------------------------------------------------------------------------------------------|----------------------------------------------------------------------------------------------------|----------------------------------------------------------------------------------------------------|----------------------------------------------------------------------------------------------------|----------------------------|
| File Faths Configuration.<br>This age allow you to<br>specify where files are saved,<br>exported to or uploaded to by<br>Tracker. To enable uploads<br>a valid path should be<br>entered. The types of files<br>that can be uploaded should<br>be specified by entering their<br>file adension, contensions<br>esen: colon (). If you, which to<br>change the default location<br>of the exposts and custom<br>reports, you can enter or<br>browse for their new<br>locations. Head ensure that<br>all file paths are to readable<br>and withable folders. | Database     Security     Email     Scheduler       Active Directory     File Paths     Mac.       File uploads (documentation)         Permitted file types     docxlap.df.txt        Dopots path:     C.\inetpub/vwwroot\Symbiant Tracker\Exports\        Custom reports folder:         C.\inetpub/vwwroot\Symbiant Tracker\CustomReports\        OK     Cancel | File Paths Configuration.<br>The pape allows you to<br>upportly when files are saved,<br>exported to ruploaded to by<br>Tracker. To enable uploads<br>a vail path should be<br>entered. The types of files<br>that can be uploaded should<br>be specified by entering ther<br>file actions, acterisations a<br>semi-colon (). If you what to<br>change the defaul location<br>of the exports and custom<br>reports, you can enter or<br>browse for their new<br>locations. Resee ensure that<br>all file paths are to readable<br>and writeable folders. | Database<br>Active Director<br>Chrietpub tww<br>Permitted file typ<br>Exports path:<br>Chinetpub tww<br>Custom report fold<br>Chinetpub tww | Security Email<br>y File Paths<br>cumentation)<br>wroot/TrackerDocumenta/<br>bes: docxis.pdf.txt<br>wroot/SymbiantTracker/Cus<br>#:<br>wroot/SymbiantTracker/Cus | Scheduler<br>Mac.<br>orts\ |

It is important to ensure that all paths entered here are to valid folders that have both read and write privileges available for internet users of the Tracker application.

| File Uploads   | Check this to allow users to upload files to Tracker, enter the path to where the files are stored or click the [] button to browse for the folder.                                                                                                    |
|----------------|----------------------------------------------------------------------------------------------------|
| File Types     | The permitted file types are the files that are allowed to be uploaded to Tracker, these should be restricted to secure files only, i.e. do not permit executables or potentially harmful files to be uploaded. Separate each type of file that can be uploaded with a semicolon (;).                                                                                                    |
| Export Path    | The export path is the location where all XML and CSV files are exported to when exporting reports or exporting archives before they are deleted or for backup purposes. Enter the directory or click the [] button to browse for the folder. <i>Note, this directory may become very full over time, the system does not link to any files in here except straight after they are created, so it can be periodically cleared.</i> |
| Custom Reports | This is where the custom report files are stored that are saved by users. Enter the directory or click the [] button to browse for the folder.                                                                                                    |

Finally there are a couple of miscellaneous settings that can optionally be enabled under the [Misc.] tab.

| ptiona | Database      | Security                             | Email                         | Scheduler        |
|--------|---------------|--------------------------------------|-------------------------------|------------------|
| uons.  | Active Direct | tory                                 | File Paths                    | Misc.            |
|        | Show exte     | nded Risk Suite<br>ated by, lasted e | options<br>dited by" text und | er issue details |

If you are also a Symbiant Risk Suite user and wish to track issues migrated from Risk Suite to Tracker, check the [Show extended Risk Suite options] to provide additional functionality specific to Risk Suite users.

Some institutions require that details of who created an issue and who last edited it be displayed for each issue. To display this text at the bottom of each issue in Tracker, check the relevant check box.

That completes all the required configuration settings. Click [OK] to save the setting and begin using Tracker.